# Progress\*

# **Getting Started**

ECS Connection Manager PRGS5190-ECS-H1-NG

QUICK START GUIDE

This Quick Start Guide is designed to get the ECS Connection Manager on to your network quickly so that you can administer it from a web browser. Additional configuration guides and documentation are available on our website: **docs.progress.com** 

### What you will need

- A monitor with standard HDMI connection
- A Mouse
- A USB keyboard or
- A terminal emulator: 115200, 8, None, 1
- A USB Type-C Cable (included)

# What's in the Package

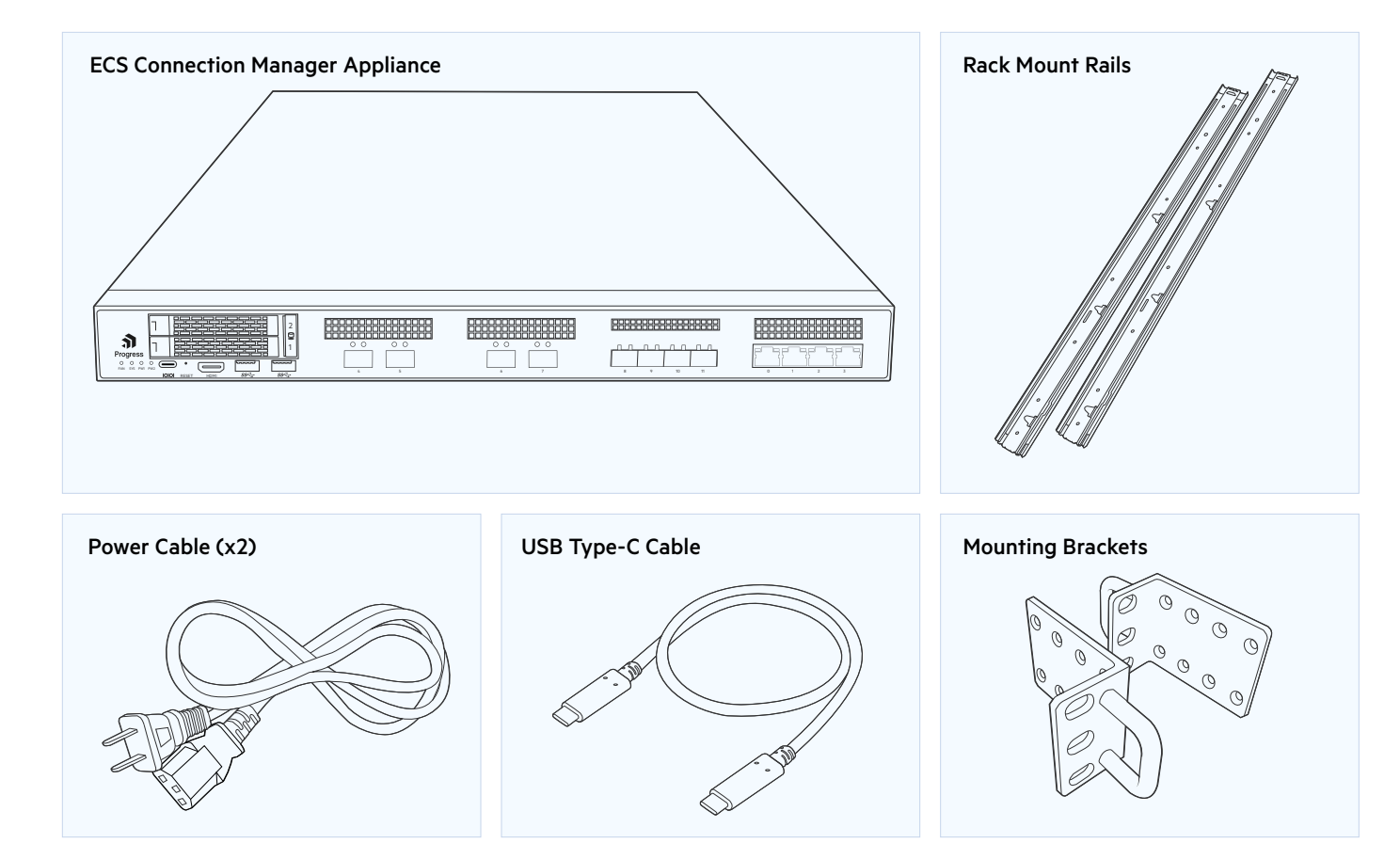

## Installation

1. Install in a 19" rack or other appropriate location by attaching the mounting rails or brackets included in the box.

2. Connect appropriate ethernet cables to the LoadMaster. A logical port labeling guide is available on our website:

#### docs.progress.com

- 3. Connect your monitor and keyboard to the LoadMaster.
- $\bullet$  Please ensure HDMI cable is connected before powering the unit
- 4. Connect the power cables to the LoadMaster.

# **Network Configuration**

#### Note: If you do not have the ability to connect to the LoadMaster using a HDMI cable, skip this section.

1. Connect to the LoadMaster User Interface using an HDMI cable and USB keyboard or USB type-c cable connection. 2. Log in to the console using the default credentials:

- Username: bal
- Password: 1fourall

3. The LoadMaster will go through a wizard to help you set up the networking.

4. A message will appear asking to continue licensing using the User Interface with the IP address you set up. Try to access the IP address using a web browser. Ensure to enter https:// before the IP address.

# Connect to the LoadMaster User Interface

#### Using a computer that is connected to the same network as the LoadMaster (or can reach that network):

1. Open a browser and access the LoadMaster using the IP address you have specified in the Network Configuration section. This IP is also displayed in the console output.

#### Note: If you skipped the Network Configuration section, the factory default IP address is https://192.168.1.101.

2. You will be prompted to accept the End User License Agreement (EULA) and will be asked to license the LoadMaster. Enter your Progress ID and password to license the product. If you need further assistance with this, contact Progress Support at progress.com/support

3. You will be prompted to change the password for the default username bal, do this and re-authenticate using your new credentials.

4. The User Interface should now reflect your license and be fully configurable. If you still do not see any menu options, refresh your browser.

## **Other Configuration Options**

### High Availability (HA)

If you are configuring a pair of ECS Connection Manager in high availability mode, you must configure the first one (HA-1) before the second one (HA-2) is powered on. Setting up the HA-2 appliance is similar to setting up the HA-1 appliance.

#### HA-2 setup is as follows:

1. You will be prompted to accept the End User License Agreement (EULA). Then, you will be asked to license the ECS Connection Manager. Licensing is performed by entering your Progress ID and password.

2. You will be prompted to change the password for the default username bal, do this and re-authenticate using your new credentials.

You will be asked to assign the HA Partner IP address.
You will then be asked to enter in the IP address you gave the HA Shared IP address of the HA-1 appliance.
The ECS Connection Manager will sync data from the HA-1 appliance.

6. Reboot both units.

### **Bonding VLANs**

If you are planning on bonding interfaces or setting up VLAN trunking, you should follow the Bonding and VLAN guide. This and other configuration documentation are available on our website: **docs.progress.com** 

Declaration of conformity in accordance with the EMC Directive 2014/30/EU, Low Voltage Directive 2014/35/EU and the RoHS Directive 2011/65/EU (RoHS 3 amendment 2015/863/EU). (The full text of the EU declaration of conformity is available at the following internet address: https://www.progress.com/export )

#### Worldwide Headquarters

Progress Software Corporation 15 Wayside Rd, Suite 400, Burlington, MA01803, USA Tel: +1-800-477-6473

### **About Progress**

Progress (Nasdaq: PRGS) empowers organizations to achieve transformational success in the face of disruptive change. Our software enables our customers to develop, deploy and manage responsible AI-powered applications and experiences with agility and ease. Customers get a trusted provider in Progress, with the products, expertise and vision they need to succeed. Over 4 million developers and technologists at hundreds of thousands of enterprises depend on Progress. Learn more at <u>www.progress.com</u>

2024 Progress Software Corporation and/or its subsidiaries or affiliates. All rights reserved. Rev 2024/08 1207888732485660

Progress<sup>®</sup>